General Manual for the following systems

# Fast Track De-office Kontrol Pro Estimating System De-Office Project Management

## Structured Query Language (SQL)

 $\label{eq:linear} Wanual_SQLFastTrack \\ 001-10\_ManualPostgreSQL. doc \\ 001-10\_ManualPostgreSQL. doc \\ 001-10\_ManualPostgreSQL. \\ 001-10\_ManualPostgreSQL. \\ 001-10\_ManuaPostgreSQL. \\ 001-10\_ManuaPostgreSQL. \\$ 

## Fast Track Estimating System Kontrol Pro Management System De-Office Management System

## Overview

The above mention systems is now available in Structured Query Language(SQL) using Postgres database and also Omnis native data base system has been rewritten to have both systems generally incorporated into the same library file called **SQLFastTrackWeb##.lbs etc.** 

If you have chosen Omnis native database, please see standard Fast Track Manual.

If you have chosen Postgres, please proceed to section **1.0**. below. PostgreSQL is available to download from the website.

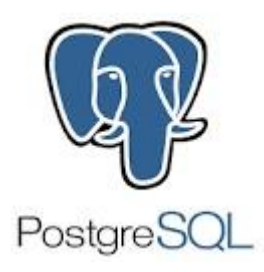

## 1.0 PostgreSQL Setup

To set Fast Track using PostgreSQL database, you will need to follow the PostgresSQL Basic Installation Manual.(See doc. **PG.01**)

Technical Information

Please note that Postgres database is a stand-alone application and Omnis is another stand-alone application which communicates, stores and retrieves information from Postgres.

Please see this diagram below to explain how both systems work.

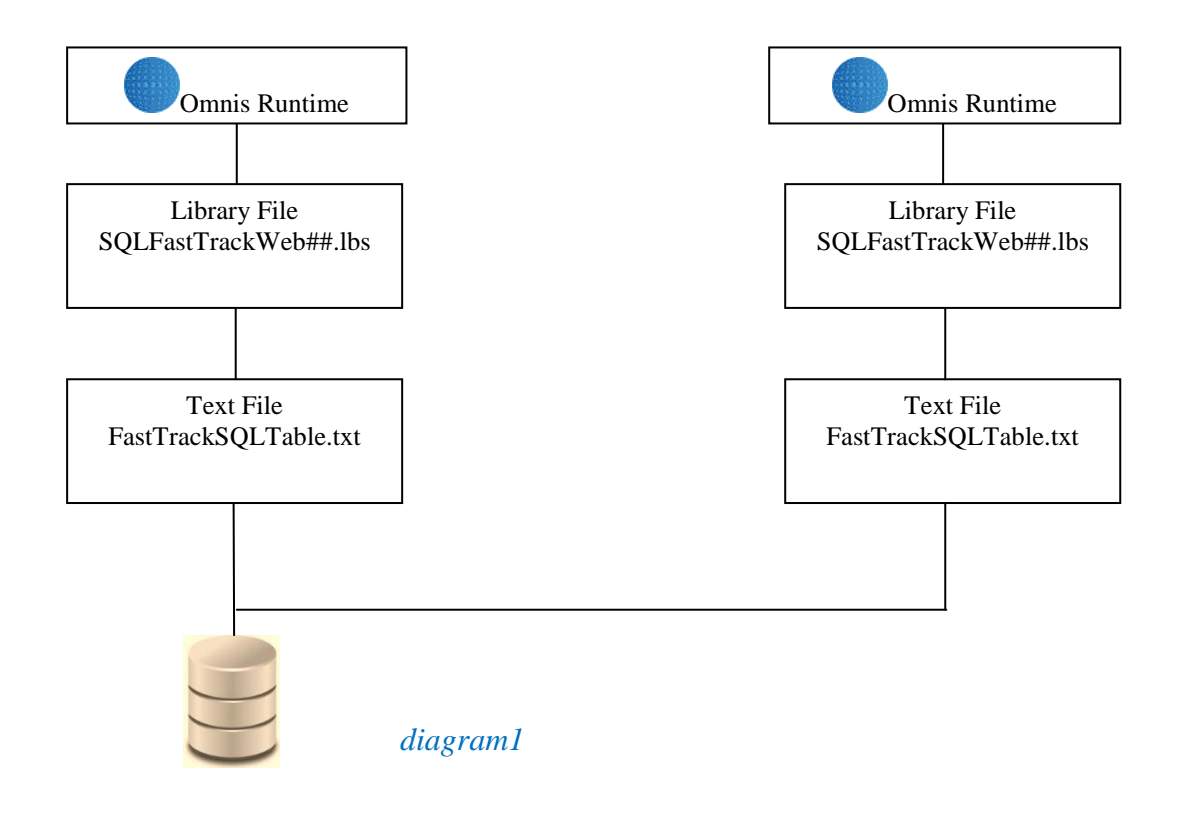

The following procedures must be done to keep your database secure and working efficiently. Please check your Control Panel –Administrative Tool-Services to make sure that the postgres service has been installed.

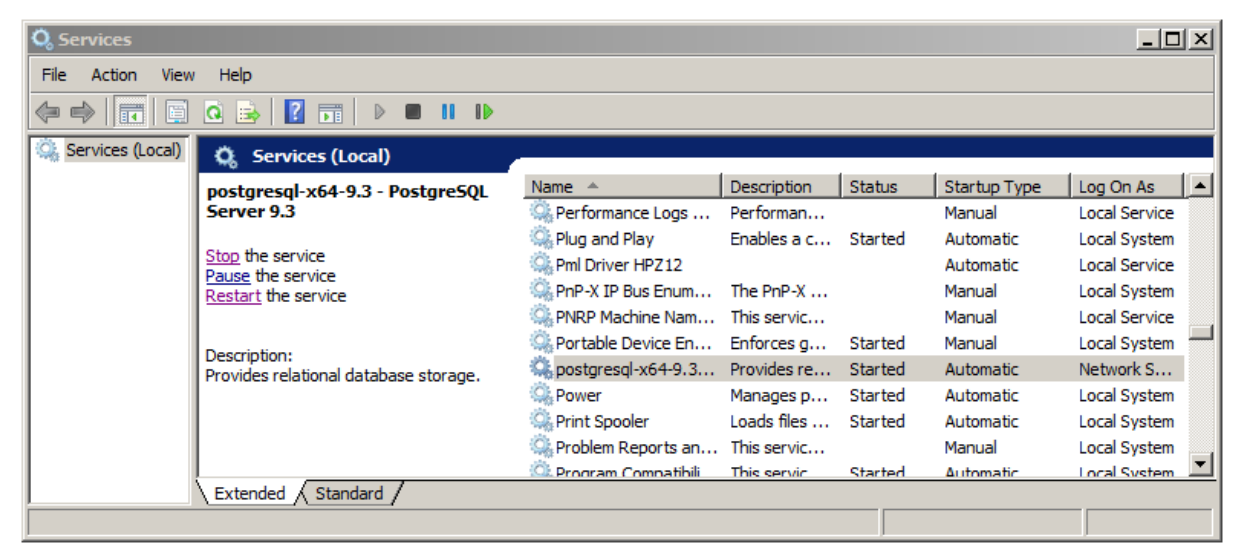

## 2.0 Setting up the Server Firewall

The next step is to set up the Firewall.

Some servers will require modifications to the firewall, in order for Postgres to go through the Firewall. This has to be done so that Postgres can communicate and not be treated as an unfriendly programme.

1. Go to Control Panel and choose

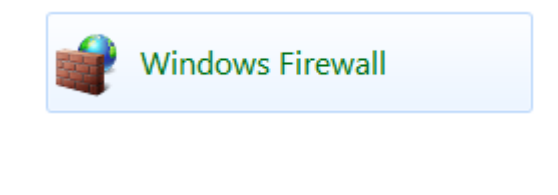

2. Choose "Advanced settings"

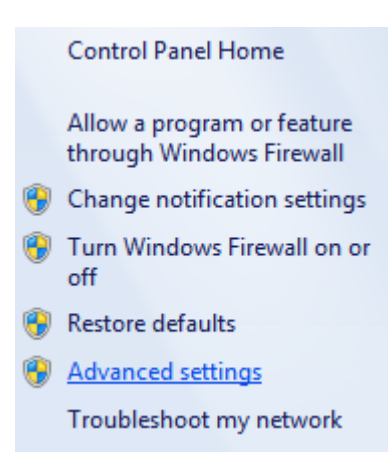

3. Choose "Inbound Rules"

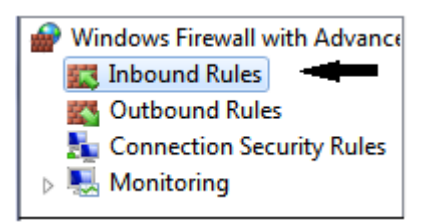

4. Find "New Rule.." from the box on the very right

| Act      | Actions           |  |  |  |  |  |  |
|----------|-------------------|--|--|--|--|--|--|
| Inb      | Inbound Rules     |  |  |  |  |  |  |
| <b>i</b> | New Rule          |  |  |  |  |  |  |
| 7        | Filter by Profile |  |  |  |  |  |  |
| 7        | Filter by State   |  |  |  |  |  |  |
| 7        | Filter by Group   |  |  |  |  |  |  |
|          | View              |  |  |  |  |  |  |
| Q        | Refresh           |  |  |  |  |  |  |
| ₿        | Export List       |  |  |  |  |  |  |
| ?        | Help              |  |  |  |  |  |  |

5. This window shall appear in your screen, choose "Port" and then " Next>"

| Prev Inbound Rule Wizard                    |                                                          |  |  |  |  |  |  |  |  |
|---------------------------------------------|----------------------------------------------------------|--|--|--|--|--|--|--|--|
| Rule Type                                   |                                                          |  |  |  |  |  |  |  |  |
| Select the type of firewall rule to create. |                                                          |  |  |  |  |  |  |  |  |
| Steps:                                      |                                                          |  |  |  |  |  |  |  |  |
| a Rule Type                                 | What type of rule would you like to create?              |  |  |  |  |  |  |  |  |
| Protocol and Ports                          |                                                          |  |  |  |  |  |  |  |  |
| <ul> <li>Action</li> </ul>                  | O Program                                                |  |  |  |  |  |  |  |  |
| <ul> <li>Profile</li> </ul>                 | Rule that controls connections for a program.            |  |  |  |  |  |  |  |  |
| Name                                        | Port                                                     |  |  |  |  |  |  |  |  |
|                                             | Rule that controls connections for a TCP or UDP port.    |  |  |  |  |  |  |  |  |
|                                             | O Predefined:                                            |  |  |  |  |  |  |  |  |
|                                             | BranchCache - Content Retrieval (Uses HTTP)              |  |  |  |  |  |  |  |  |
|                                             | Rule that controls connections for a Windows experience. |  |  |  |  |  |  |  |  |
|                                             | © Custom                                                 |  |  |  |  |  |  |  |  |
|                                             | Custom rule.                                             |  |  |  |  |  |  |  |  |
|                                             | Learn more about rule types                              |  |  |  |  |  |  |  |  |
|                                             | < Back Next > Cancel                                     |  |  |  |  |  |  |  |  |
|                                             |                                                          |  |  |  |  |  |  |  |  |

6. Choose "Specific local ports: and put in the "SQL Port Number" that you put in your text file box (*refer to diagram2 on page 8*), in our case it is 5342 and then Next>

| 🔗 New Inbound Rule Wizan        | d and the Second Property of Print   | X                             |  |  |  |  |  |  |
|---------------------------------|--------------------------------------|-------------------------------|--|--|--|--|--|--|
| Protocol and Ports              |                                      |                               |  |  |  |  |  |  |
| Specify the protocols and ports | to which this rule applies.          |                               |  |  |  |  |  |  |
| Steps:                          |                                      |                               |  |  |  |  |  |  |
| a Rule Type                     | Does this rule apply to TCP or U     | DP?                           |  |  |  |  |  |  |
| Protocol and Ports              | TCP                                  |                               |  |  |  |  |  |  |
| Action                          | O UDP                                |                               |  |  |  |  |  |  |
| Profile                         |                                      |                               |  |  |  |  |  |  |
| <ul> <li>Name</li> </ul>        | Does this rule apply to all local po | orts or specific local ports? |  |  |  |  |  |  |
|                                 | All local ports                      |                               |  |  |  |  |  |  |
|                                 | Specific local ports:                | 5432                          |  |  |  |  |  |  |
|                                 | Example: 80, 443, 5000-5010          |                               |  |  |  |  |  |  |
|                                 | Learn more about protocol and ports  |                               |  |  |  |  |  |  |
|                                 | < Back Next > Cancel                 |                               |  |  |  |  |  |  |
|                                 |                                      |                               |  |  |  |  |  |  |

7. Allow the connection and "Next>"

| New Inbound Rule Wizard                                                                                                    |  |  |  |  |  |  |  |  |
|----------------------------------------------------------------------------------------------------|--|--|--|--|--|--|--|--|
| Action<br>Specify the action to be taken when a connection matches the conditions specified in the rule.                                                                                                    |  |  |  |  |  |  |  |  |
| <ul> <li>What action should be taken when a connection matches the specified conditions?</li> <li>Allow the connection</li> <li>This includes connections that are protected with IPsec as well as those are not.</li> <li>Allow the connection if it is secure</li> <li>This includes only connections that have been authenticated by using IPsec. Connections will be secured using the settings in IPsec properties and rules in the Connection Security Rule node.</li> <li>Customize</li> <li>Block the connection</li> <li>Learn more about actions</li> </ul> |  |  |  |  |  |  |  |  |
|                                                                                                    |  |  |  |  |  |  |  |  |

8. All 3 boxes can be ticked. Please consult your IT professionals then "Next>"

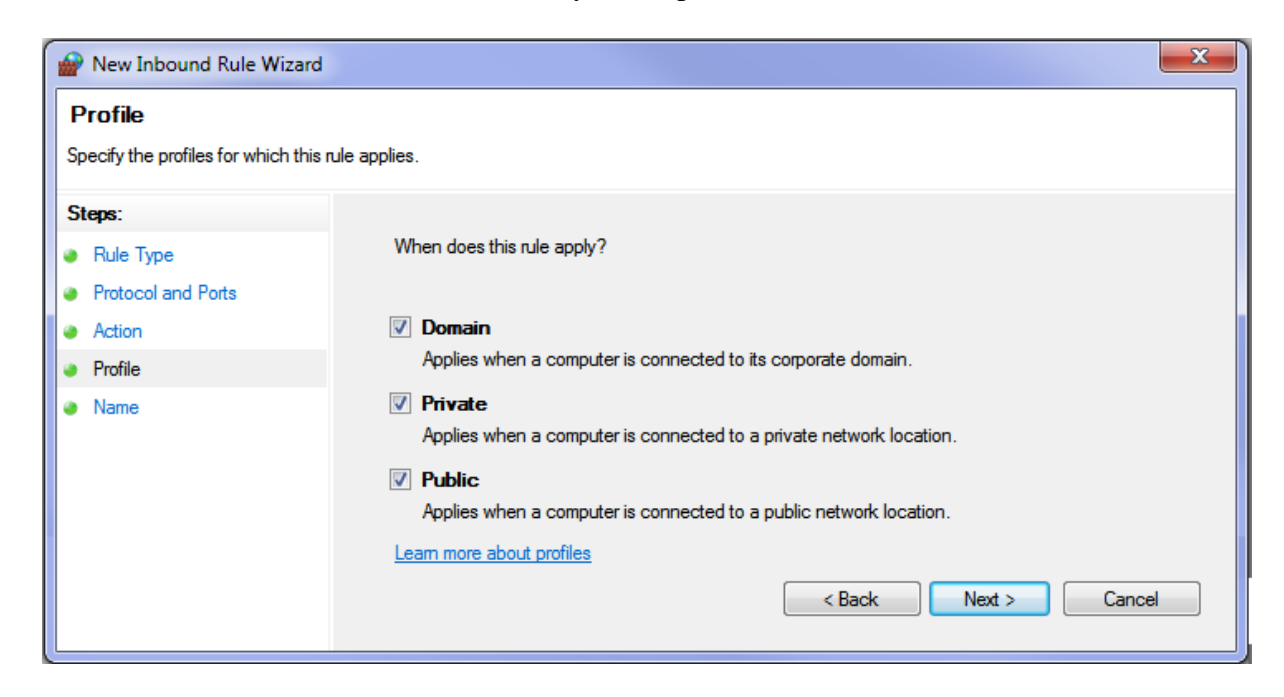

9. Place a Name for example "Postgres 9.#" so it can be altered or deleted at a later stage, then "Finish".

| Prev Inbound Rule Wizard                 |                         |
|------------------------------------------|-------------------------|
| Name<br>Specify the name and description | of this rule.           |
| Steps:                                   |                         |
| Rule Type                                |                         |
| Protocol and Ports                       |                         |
| Action                                   |                         |
| Profile                                  | Name:                   |
| Name                                     | Postgres                |
|                                          | Description (optional): |
|                                          |                         |
|                                          | < Back Finish Cancel    |

#### **Important Notes**

The next action that need to be done is repeating step 4 to 9 for the "Outbound Rules"

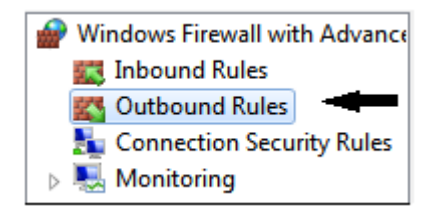

## 3.0 Text File

So that your Omnis library file can communicate with Postgres data file, some parameters have to be passed to the Postgres server. Information on how to find database and password will save time on not being prompted for a second time for password.

The location of the text file must be adjacent to the Omnis library file.

If you want Omnis Data file to start you are to place a path name similar to this diagram displayed below.

| FastTrackSQLTable.txt -                                                                                                    | FastTrackSQLTable.txt - Notepad                |      |                |       |  |        |  |  |
|----------------------------------------------------------------------------------------------------|------------------------------------------------|------|----------------|-------|--|--------|--|--|
| File Edit Format View Help                                                                                                    |                                                |      |                |       |  |        |  |  |
| Omnis Datafile<#><br>Omnis Web Port No<<br>Session Name <app><br/>DAM Name<pgsqldam><br/>Vendor<postgres><br/>Host Name&lt;192.168.2<br/>User Name<postgres><br/>Password&lt;06021953ad<br/>SQL Data Base Name&lt;</postgres></postgres></pgsqldam></app> | 912><br>0.7><br> <br> <br> ><br>:fasttracksql> |      |                |       |  | ~      |  |  |
| SQL Port Number<54:                                                                                                    | 52>                                            |      |                |       |  | $\sim$ |  |  |
|                                                                                                    | Ln 7, Col 20                                   | 100% | Windows (CRLF) | UTF-8 |  |        |  |  |

#### Diagram2

#### **De-office**

| / deofficesql.txt - Notepad     |   |
|---------------------------------|---|
| File Edit Format View Help      |   |
| Omnis Datafile<#>               |   |
| Omnis Web Port No<5912>         |   |
| Session Name <app></app>        |   |
| DAM Name <pgsqldam></pgsqldam>  |   |
| Vendor <postgres></postgres>    |   |
| Host Name<192.168.20.7>         |   |
| User Name <postgres></postgres> |   |
| Password <>                     |   |
| SQL Data Base Name<             | > |
| SQL Port Number<5432>           |   |
|                                 |   |

Diagram3

#### Kontrol Pro

```
kontrolprosqltable.txt - Notepad
File Edit Format View Help
Omnis Datafile<#>
Omnis Web Port No<5912>
Session Name<App>
DAM Name<PGSQLDAM>
Vendor<Postgres>
Host Name<159.196.2.37>
User Name<postgres>
Password< >
SQL Data Base Name<projectsql100>
SQL Port Number<5432>
```

Diagram 4

This is where you change details. Please remember to save

If you do not want Omnis to accessed PostgreSQL, you are to place "#" instead of the data file pathname for Omnis Native data file.

The first line would be : Omnis Data file :- <#>.

The text structure must be maintained using ten (10) lines. They are read into Omnis application using the parameter stored in between  $\langle \rangle$  angle values.

Similar line feeds must be maintained in other words you must have 10 lines as per the above diagram.

Please find example of IP Address below (re : Host name)

<127.0.0.1> or <LOCALHOST> and is on the local computer.

<192.168.1.4> = Location on the Local Area Network (LAN)

<110.143.43.164> = Location over the Web.

### 4.0 HBA (Host-Based Authentication)

The following window is launched from the Postgres folder using **pgAdmin4.exe**. It is located in C\Program Files\PostgreSQL\#.#\bin.

| 😋 🔵 🗢 📙 🕨 Computer 🕨 Local Disk (C:) 🕨 Program Files 🕨 Post | greSQL 🕨 🕨 bin                |                  |                    | _        |   |  |
|-------------------------------------------------------------|-------------------------------|------------------|--------------------|----------|---|--|
| Organize 🕶 🗔 Open Burn New folder                           |                               |                  |                    |          |   |  |
|                                                             | Namo                          | Data modified    | Turne              | Cize     |   |  |
| ▲ ☆ Favorites                                               | Name                          | Date modified    | туре               | SIZE     |   |  |
| 🧮 Desktop                                                   | 🚳 libpq.dll                   | 16-12-14 4:13 PM | Application extens | 138 KB   |   |  |
| 😺 Downloads                                                 | S libxml2.dll                 | 6-5-14 5:03 PM   | Application extens | 1,678 KB |   |  |
| 🖳 Recent Places                                             | libxslt.dll                   | 1-5-14 9:41 PM   | Application extens | 296 KB   |   |  |
|                                                             | oid2name.exe                  | 16-12-14 4:15 PM | Application        | 25 KB    |   |  |
| 4 📜 Libraries                                               | pg_archivecleanup.exe         | 16-12-14 4:15 PM | Application        | 24 KB    |   |  |
| Documents                                                   | 🖤 pg_basebackup.exe           | 16-12-14 4:13 PM | Application        | 87 KB    |   |  |
| 🖻 🌙 Music                                                   | 🖤 pg_config.exe               | 16-12-14 4:13 PM | Application        | 57 KB    |   |  |
| Pictures                                                    | 🖤 pg_controldata.exe          | 16-12-14 4:13 PM | Application        | 57 KB    |   |  |
| Videos                                                      | 🖤 pg_ctl.exe                  | 16-12-14 4:13 PM | Application        | 76 KB    |   |  |
|                                                             | 🖤 pg_dump.exe                 | 16-12-14 4:13 PM | Application        | 309 KB   |   |  |
| 4 🜉 Computer                                                | 🖤 pg_dumpall.exe              | 16-12-14 4:14 PM | Application        | 95 KB    |   |  |
| 🛛 🚢 Local Disk (C:)                                         | pg_isolation_regress.exe      | 16-12-14 4:18 PM | Application        | 54 KB    |   |  |
| Removable Disk (E:)                                         | pg_isready.exe                | 16-12-14 4:14 PM | Application        | 35 KB    |   |  |
| My Web Sites on MSN                                         | 🖤 pg_receivexlog.exe          | 16-12-14 4:13 PM | Application        | 70 KB    |   |  |
|                                                             | 🖤 pg_recvlogical.exe          | 16-12-14 4:13 PM | Application        | 74 KB    |   |  |
| 🖌 📬 Network                                                 | pg_regress.exe                | 16-12-14 4:18 PM | Application        | 54 KB    |   |  |
| ENTOS1                                                      | pg_regress_ecpg.exe           | 16-12-14 4:18 PM | Application        | 55 KB    |   |  |
| ▷ 🖳 REDHAT5                                                 | 🖤 pg_resetxlog.exe            | 16-12-14 4:13 PM | Application        | 64 KB    |   |  |
| ▷ 1 WS05-PC                                                 | 🖤 pg_restore.exe              | 16-12-14 4:14 PM | Application        | 145 KB   |   |  |
| ⊳ r■ WS09                                                   | pg_standby.exe                | 16-12-14 4:15 PM | Application        | 28 KB    |   |  |
| ⊳ r <b>≡</b> WS10                                           | <pre>pg_test_fsync.exe</pre>  | 16-12-14 4:16 PM | Application        | 27 KB    |   |  |
| 1.6                                                         | <pre>pg_test_timing.exe</pre> | 16-12-14 4:16 PM | Application        | 21 KB    |   |  |
|                                                             | pg_upgrade.exe                | 16-12-14 4:16 PM | Application        | 100 KB   |   |  |
|                                                             | <pre>pg_xlogdump.exe</pre>    | 16-12-14 4:16 PM | Application        | 46 KB    |   |  |
|                                                             | I pgAdmin4.exe                | 16-12-14 4:23 PM | Application        | 8,547 KB |   |  |
|                                                             | pgbench.exe                   | 16-12-14 4:15 PM | Application        | 59 KB    |   |  |
|                                                             |                               | 16-12-14 4-12 DM | Application        | 4.460 KB | Ξ |  |

Open this one and this window below should appear Pgadmin 4 will be in further steps.

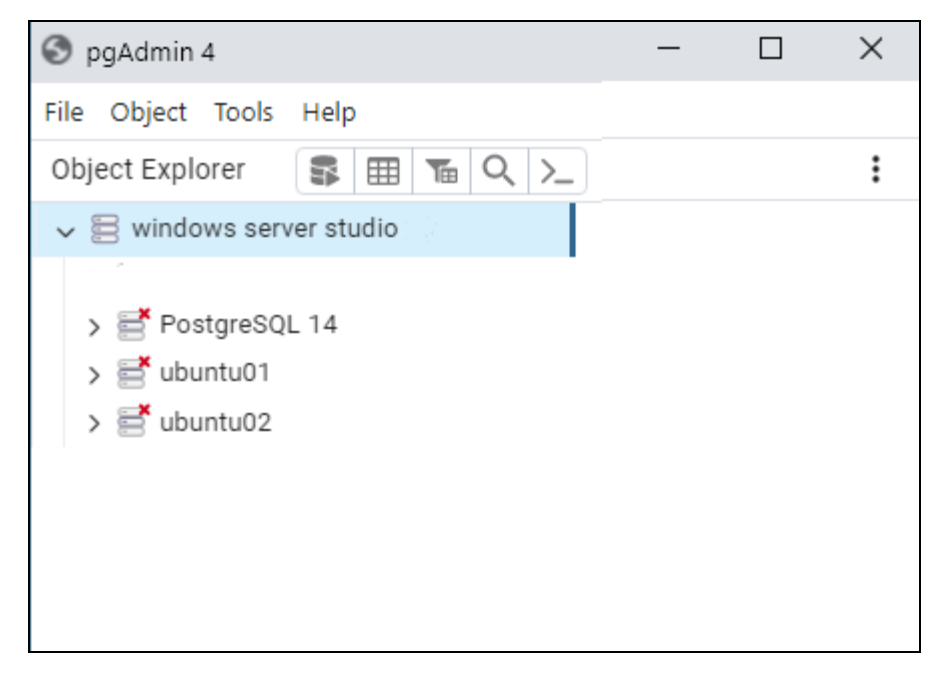

The pg\_hba.conf file is usual located in Windows Mac and Linux in the following locations.

Linux located :- /etc/postgres/##/main/pg\_hba.conf

#### Mac Located TBA

| - □                                                                                     |                   |                 |            |                     |                                         |   |
|-----------------------------------------------------------------------------------------|-------------------|-----------------|------------|---------------------|-----------------------------------------|---|
| File Home Share View                                                                    |                   |                 |            |                     | ^                                       | ? |
| Image: Pin to Quick access     Copy     Paste     Image: Copy path       Paste shortcut | Move Cop<br>to to | y Delete Rename | New item • | Properties          | Select all Select none Invert selection |   |
| Clipboard                                                                               | (                 | Drganise        | New        | Open                | Select                                  |   |
| ← → × ↑ 📙 « 14 > data                                                                   | ~ 0               | Search data     |            |                     | ۶                                       | D |
| 🔥 uninstall                                                                             | ^                 | Name            | ^          | Date modified       | Туре                                    | ^ |
| 🔄 xcomp                                                                                 |                   | base            |            | 4/10/2022 11:10 AM  | File folder                             |   |
| 📙 xtransport                                                                            |                   | global          |            | 23/02/2024 7:53 AN  | File folder                             |   |
| OS613SVR                                                                                |                   | log             |            | 23/02/2024 7:53 AN  | File folder                             |   |
| PCHealthCheck                                                                           |                   | pg_commit_t     | s          | 11/08/2022 8:41 AN  | File folder                             |   |
| pgagent                                                                                 |                   | pg_dynshme      | m          | 11/08/2022 8:41 AN  | File folder                             |   |
| PostgreSQL                                                                              |                   | pg_logical      |            | 23/02/2024 7:58 AN  | I File folder                           |   |
| 14                                                                                      |                   | pg_multixact    |            | 11/08/2022 8:41 AN  | File folder                             |   |
| bin                                                                                     |                   | pg_notify       |            | 11/08/2022 8:41 AN  | File folder                             |   |
| deta                                                                                    |                   | pg_repisiot     |            | 11/08/2022 8:41 AN  | I File folder                           |   |
|                                                                                         |                   | pg_serial       |            | 11/08/2022 8:41 AN  | File folder                             |   |
| base                                                                                    |                   | pg_snapshot     | S          | 11/08/2022 8:41 AN  | File folder                             |   |
| global                                                                                  |                   | pg_stat         |            | 23/02/2024 7:53 AN  | File folder                             |   |
| log                                                                                     |                   | pg_stat_tmp     |            | 23/02/2024 8:56 AIV | File folder                             |   |
| pg_commit_ts                                                                            |                   | pg_subtrans     |            | 2/09/2023 4:02 PIVI | File folder                             |   |
| pg_dynshmem                                                                             |                   | pg_tbispc       |            | 11/00/2022 0:41 AIV | File folder                             |   |
| 📙 pg_logical                                                                            |                   | pg_wopnase      | -          | 2/09/2023 4:37 PM   | File folder                             |   |
| pg_multixact                                                                            |                   | pg_war          |            | 11/08/2022 8:41 AN  | File folder                             |   |
| pg_notify                                                                               |                   | current loafil  | les        | 23/02/2024 7:53 AN  | File                                    |   |
| pg repisiot                                                                             |                   | pg hba .conf    | .bk        | 27/08/2022 8:05 AN  | BK File                                 |   |
| pg serial                                                                               |                   | pg_hba.conf     |            | 1/09/2023 3:34 PM   | CONF File                               |   |
| pg_snapshots                                                                            | ~                 | <               |            |                     |                                         | > |
| 27 items 1 item selected 4.76 KB                                                        |                   |                 |            |                     | ii = =                                  |   |

#### Go to tab File, choose "pg.hba.conf"

The HBA file that contains all the information is in a text format, we have only shown the bottom portion of the text for clarity. Read the top of the text file for further clarification.

| # TYPE   | DATABASE                                             | USER             | ADDRESS                 | METHOD        |  |  |  |  |  |  |
|----------|------------------------------------------------------|------------------|-------------------------|---------------|--|--|--|--|--|--|
| # "loca  | # "local" is for Unix domain socket connections only |                  |                         |               |  |  |  |  |  |  |
| local    | all                                                  | all              |                         | scram-sha-256 |  |  |  |  |  |  |
| host     | postgres                                             | pgagent          | 127.0.01/32             | trust         |  |  |  |  |  |  |
| # IPv4 : | local connection                                     | s:               |                         |               |  |  |  |  |  |  |
| # host   | all                                                  | all              | 127.0.0.1/32            | scram-sha-256 |  |  |  |  |  |  |
| # IPv6 3 | local connection                                     | s:               |                         |               |  |  |  |  |  |  |
| host     | all                                                  | all              | ::1/128                 | scram-sha-256 |  |  |  |  |  |  |
| # Allow  | replication con                                      | nections from lo | calhost, by a user with | the           |  |  |  |  |  |  |
| # repli  | cation privilege                                     |                  |                         |               |  |  |  |  |  |  |
| local    | replication                                          | all              |                         | scram-sha-256 |  |  |  |  |  |  |
| host     | replication                                          | all              | 127.0.0.1/32            | scram-sha-256 |  |  |  |  |  |  |
| host     | replication                                          | all              | ::1/128                 | scram-sha-256 |  |  |  |  |  |  |
| host     | all                                                  | all              | 192.168.20.4/32         | md5           |  |  |  |  |  |  |
| host     | all                                                  | all              | 192.168.20.5/32         | md5           |  |  |  |  |  |  |
| host     | all                                                  | all              | 127.0.0.1/32            | md5           |  |  |  |  |  |  |

The settings can be made via a text editor and must be saved when complete.

After the HBA file has been altered and saved the current instance of Postgres must be reset.

This can be done in Windows via "Systems" list window or as below.

| postgresql-x64-14 - PostgreSQL Server 14 Properties (Local $	imes$                              |
|-------------------------------------------------------------------------------------------------|
| General Log On Recovery Dependencies                                                            |
| Service name: postgresql-x64-14                                                                 |
| Display name: postgresql-x64-14 - PostgreSQL Server 14                                          |
| Description: Provides relational database storage.                                              |
| Path to executable:<br>"C:\Program Files\PostgreSQL\14\bin\pg_ctl.exe" runservice -N "postgresc |
| Startup type: Automatic ~                                                                       |
|                                                                                                 |
| Service status: Running                                                                         |
| Start Stop Pause Resume                                                                         |
| You can specify the start parameters that apply when you start the service from here.           |
| Start parameters:                                                                               |
|                                                                                                 |
|                                                                                                 |

Assuming you have PGAdmin 4 active, Drop down menu "Object" has "Refresh" line do so, this restarts the data base if this not correct you be informed the last entries are not correct.

Also see Pgadmin4 drop down menu called tools for :- "Reload Configuration"

Remote users are sometimes required to provide their IP address for the HBA file entry.

If you are viewing from a remote computer system, use the internet to and type in "What's my ip address" you should get a quick response.

## FAST TRACK TYPICAL INSTALLATION WITH POSTGRESQL DATABASE

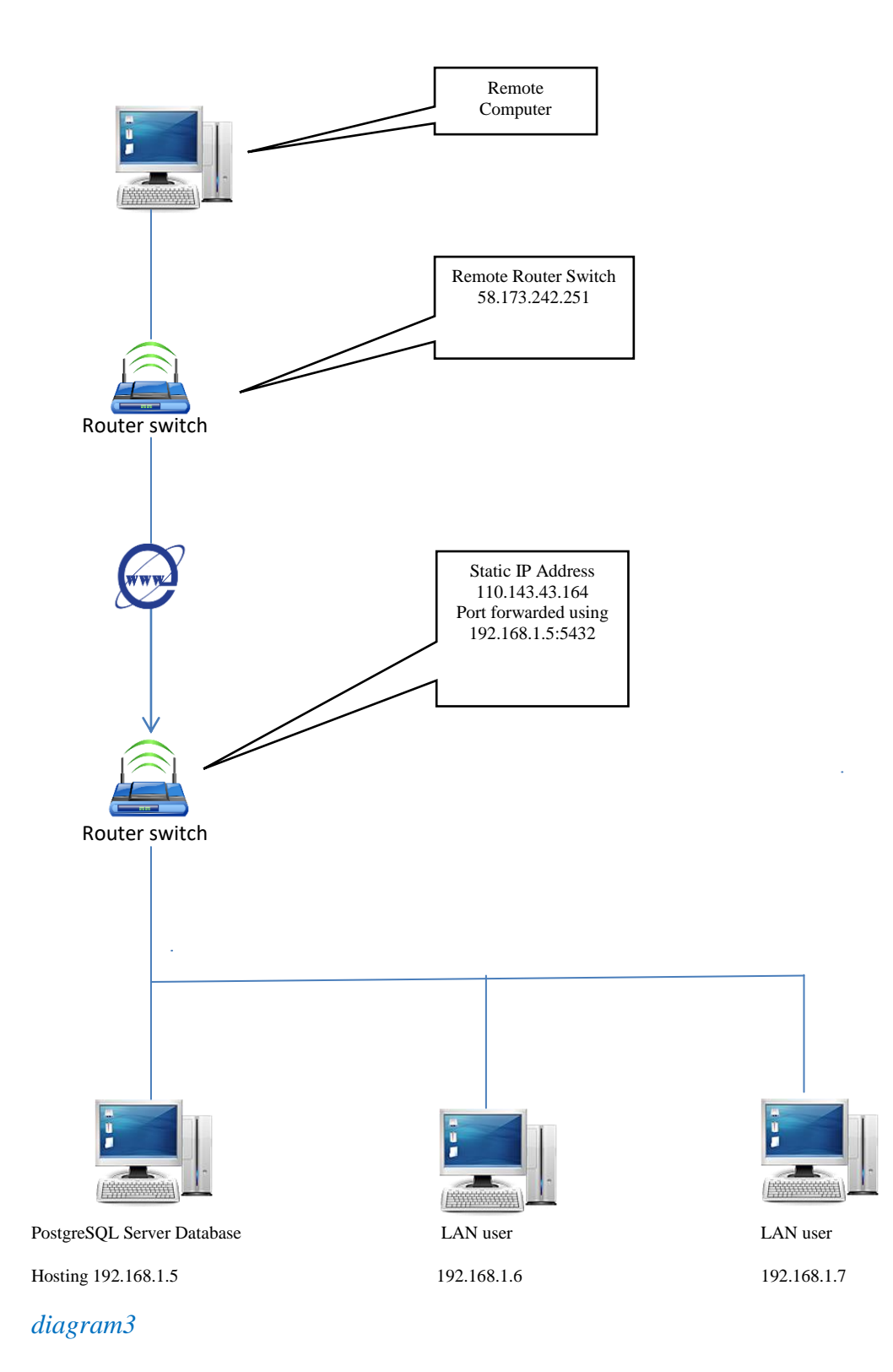

## **Creating New User and New Database in Postgres**

#### Appendix 1. Creating New User in Postgres

Go to pgAdmin4.exe (C:\Program Files\PostgreSQL\##\bin)

Double click on PostgreSQL #.# (localhost:5432)

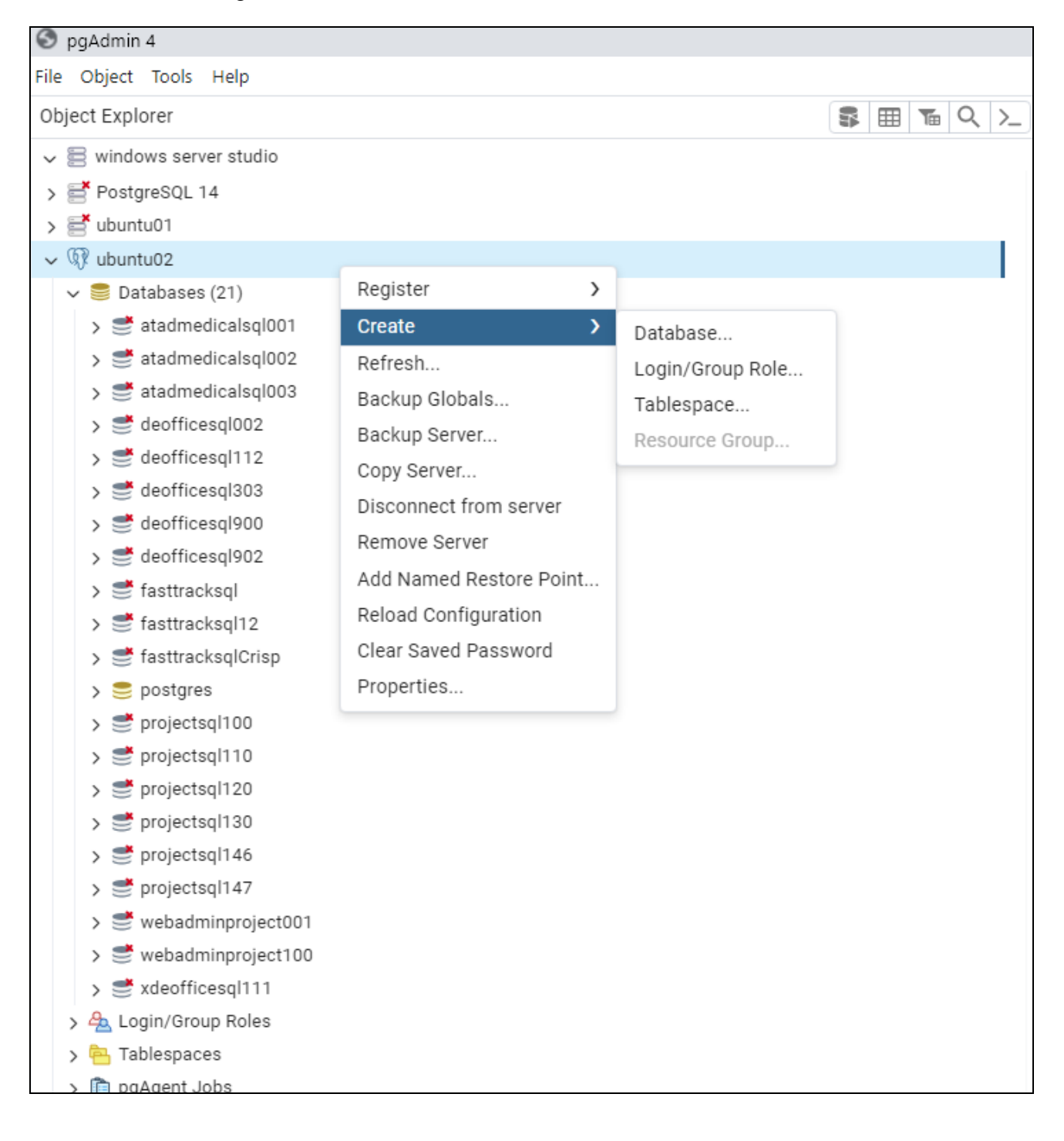

 $\label{eq:linear} Wanual_SQLFastTrack \\ 001-10\_ManualPostgreSQL.doc \\ \label{eq:linear}$ 

| 🤤 Create  | e - Database  |           |            |          |     |               | ×      |
|-----------|---------------|-----------|------------|----------|-----|---------------|--------|
| General   | Definition    | Security  | Parameters | Advanced | SQL |               |        |
| Database  | e             | 0         |            |          |     |               |        |
| Owner     |               | 🐣 p       | ostgres    |          |     |               | · · ·  |
| Commen    | t             |           |            |          |     |               |        |
|           |               |           |            |          |     |               | ĥ      |
| () 'Datab | ase' cannot l | be empty. |            |          |     |               | ×      |
| •         |               |           |            |          | ×   | Close 🕤 Reset | 🖥 Save |

With Fast Track Estimating System it is usually called :- "fasttracksql"

#### Appendix3Restore data for the new database

In the tab Tool choose "Restore"

| S pgAdmin 4        |                         |  |  |  |  |  |
|--------------------|-------------------------|--|--|--|--|--|
| File Object        | Tools Help              |  |  |  |  |  |
| Object Explo       | ERD Tool                |  |  |  |  |  |
| ✓ 🗟 windo          | Grant Wizard            |  |  |  |  |  |
| > 📑 Ind            | PSQL Tool               |  |  |  |  |  |
| > 📑 Pos            | Query Tool              |  |  |  |  |  |
| > 📑 ubu            | Schema Diff             |  |  |  |  |  |
| ~ 🦅 ubi<br>- ~ 🚍 [ | Restore                 |  |  |  |  |  |
| ~ 🗧                | Backup Globals          |  |  |  |  |  |
| >                  | Backup Server           |  |  |  |  |  |
| ~                  | Backup                  |  |  |  |  |  |
| Ś                  | Import/Export Data      |  |  |  |  |  |
| >                  | Import/Export Servers   |  |  |  |  |  |
| >                  | Maintenance             |  |  |  |  |  |
| >                  | Search Objects          |  |  |  |  |  |
| >                  | Add Named Restore Point |  |  |  |  |  |
| > 5                | Pause Replay of WAL     |  |  |  |  |  |
| > 5                | Resume Replay of WAL    |  |  |  |  |  |
| > 5                | Reload Configuration    |  |  |  |  |  |

Select a data base in the Pgadmin tree, and then a file to restore and similar information. Consult web site on postgres for more information.

Choose the format, browse the file name by click on the, fill in Number of Jobs and choose the Rolename.

| Restore (Database: atadmedicalsql002) |                                                                                  |     |  |  |  |  |
|---------------------------------------|----------------------------------------------------------------------------------|-----|--|--|--|--|
| General Data Options Que              | ery Options Table Options Options                                                |     |  |  |  |  |
| Format                                | Custom or tar                                                                    | ~   |  |  |  |  |
| Filename                              | \\UBUNTU02\general_office\BackupSQL\deofficesql112\deofficesql112_2023-07-11.sql | 5   |  |  |  |  |
| Number of jobs                        | 1                                                                                |     |  |  |  |  |
| Role name                             | 🔺 postgres                                                                       | ~   |  |  |  |  |
|                                       |                                                                                  |     |  |  |  |  |
|                                       |                                                                                  |     |  |  |  |  |
|                                       |                                                                                  |     |  |  |  |  |
| 00                                    | × Close → Reset • Rest                                                           | ore |  |  |  |  |

#### Look into "Data Options" tab for more specific restores.

| Restore ( | Restore (Database: atadmedicalsql002) |               |               |               |                     |       |  |  |  |
|-----------|---------------------------------------|---------------|---------------|---------------|---------------------|-------|--|--|--|
| General   | Data Options                          | Query Options | Table Options | Options       |                     |       |  |  |  |
| Sections  | S                                     |               |               |               |                     |       |  |  |  |
| Pre-data  | а                                     |               |               | Data          |                     |       |  |  |  |
| Post-da   | ita                                   |               |               |               |                     |       |  |  |  |
| Type of   | objects                               |               |               |               |                     |       |  |  |  |
| Only da   | ta                                    |               |               | Only schema   |                     |       |  |  |  |
| Do not s  | ave                                   |               |               |               |                     |       |  |  |  |
| Owner     |                                       |               |               | Privileges    |                     |       |  |  |  |
| Tablesp   | aces                                  |               |               | Comments      |                     |       |  |  |  |
| Publica   | tions                                 |               |               | Subscriptions |                     |       |  |  |  |
| Security  | y labels                              |               |               |               |                     |       |  |  |  |
| 0 6       |                                       |               |               |               | X Close → Reset Res | store |  |  |  |

This document is only a basic summary of the setting up of Postgres, the subjects are covered in more details on the WEB.

## Notes:-

Most Atad Data applications have automatic set up of the SQL tables required, and will engage when software first runs.

Also if extra tables are added it will automatically add these new tables.

1.0 Please note some references are made to older versions of Postgres.